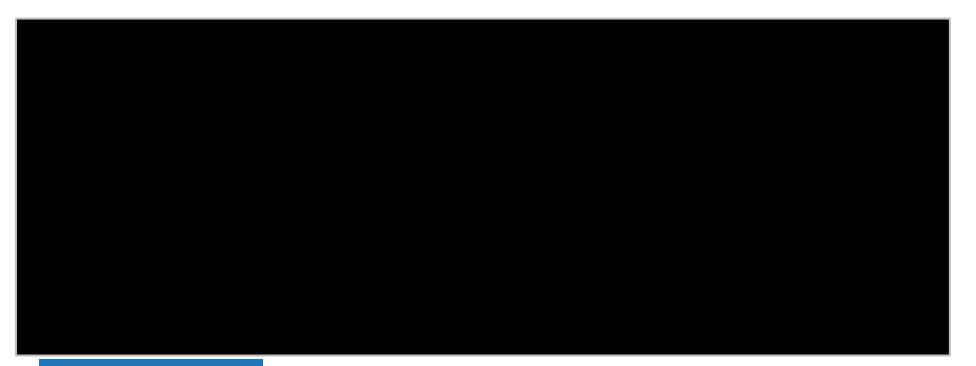

## an Add Harn Maorta

|                   |                  |               |                           |                 | □ ×                                 |
|-------------------|------------------|---------------|---------------------------|-----------------|-------------------------------------|
| Allocationo       |                  |               | <u>\$850.00 - Allecto</u> | 4-4950 00(100%  | <u>the B</u> ornzinization 88(1994) |
| Add New Allocatio | n                | d Allocations | Favorites •               | dd to Eavorites | Allocate By: 💌                      |
| Percentage        | * Cost Object Ty | * Cost Object | Code                      |                 |                                     |
| P]                | (CC) Cost Center | (2105120001)  | (I IN <u>S005)</u> Sap    | d               | <u></u>                             |
|                   |                  |               |                           |                 |                                     |
| Sa                | ave Cancel       |               |                           |                 |                                     |

|         | -desinee 1 | THE WORLD  |                  |               | -      |  |
|---------|------------|------------|------------------|---------------|--------|--|
|         |            | Percentage | * Cost Object Ty | * Cost Object | Code   |  |
| 5) Sand |            | 50         | (CC) Cost Center | (2105120001)  | (UNS00 |  |
| 5) Sand | E.         | ] 50       | (CC) Cost Center | (2101010006)  | (UNS00 |  |
|         |            |            |                  |               | -      |  |
| Cancel  |            |            |                  |               | Save   |  |

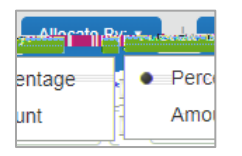

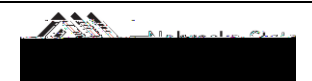

| -AddhlowyAllog | inn - Aachrittininiataalaa |               |               |   | Havota Br- |
|----------------|----------------------------|---------------|---------------|---|------------|
| Percentage     | * Cost Object Ty           | * Cost Object | Code          |   |            |
| 50             | (CC) Cost Center           | (2105120001)  | (UNS005) Sand |   |            |
| 50             | (CC) Cost Center           | (2101010006)  | (UNS005) Sand |   |            |
|                |                            |               |               | - |            |

| n 03 FondMaals DE_Other                                                                                                    |                                                                                               |
|----------------------------------------------------------------------------------------------------|-----------------------------------------------------------------------------------------------|
| To create a new expense, click the appropriate expense type below or type the expense type in<br>reference of the expense of the expense of the left side of the name of the name of the na | n the field above. To Date Expense T Amount Requested<br>09/10/2018 Airfare \$450.00 \$450.00 |
| + New Expense Deale                                                                                                    | Reaccontestinase European Meeting with Boston<br>University S                                 |
| Sikalanan Medi Alemakan<br>Annanand <sup>a</sup> 1997 (iki Khuananad Kika Manana Inter <u>ationala)</u>                                                                                                    |                                                                                               |

|                      |                                                                                                    |                                                         |                                                                                        |                                                                                                    | ttachmonte *                                                                                                    | Prat. Smoil.s                                                                                                    |
|----------------------|----------------------------------------------------------------------------------------------------|---------------------------------------------------------|----------------------------------------------------------------------------------------|----------------------------------------------------------------------------------------------------|----------------------------------------------------------------------------------------------------|----------------------------------------------------------------------------------------------------|
|                      |                                                                                                    |                                                         | Statio<br>A                                                                            | 3: Not Submitted<br>amount: 9987.00                                                                                   | Request                                                                                                    | Thip Nemec                                                                                                    |
|                      |                                                                                                    |                                                         |                                                                                        |                                                                                                    | <b>Luissic ye</b><br>Request Header                                                                                                    | Segments)                                                                                                    |
| + New Expense        |                                                                                                    | × ·<br>                                                 |                                                                                        |                                                                                                    | an di serana                                                                                                    | 1 8 5 5 C                                                                                                    |
| \$300.00             |                                                                                                    |                                                         | -                                                                                      |                                                                                                    | 09/10                                                                                                    | /2018 L                                                                                                    |
| Meal (including tip) | Misc Travel-parking/tolls/etc                                                                                                    |                                                         | 09/10/2018                                                                             | Meal (inclu                                                                                                    | \$207.00                                                                                                    | S20                                                                                                    |
|                      |                                                                                                    |                                                         |                                                                                        |                                                                                                    |                                                                                                    |                                                                                                    |
|                      | A in control of the second second secon | S300.00<br>Meal (including tip)<br>Meal (including tip) | S000 00<br>Med (including tip)<br>Med (including tip)<br>Misc Travel-parking/tolls/etc | S300.00 S300.00 Meal (including tip) Misc Travel-parking/tolls/etc Meal (including tip) Misc Travel-parking/tolls/etc | Parameters Busines Denks Constraints Constraints Const | Alabelander<br>Statute Statute S |

Allocate

Copyright © University of Nebraska Board of Regents

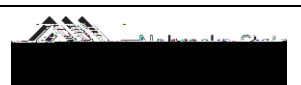

Copyright © University of Nebraska

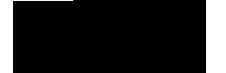

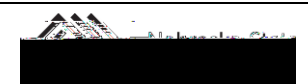